## Getting Started with Google Classroom for Students

## How do I sign in to Classroom?

- Go to <u>www.classroom.google.com</u>
- If you are not already signed in under your BRRSD student account, please sign in now. \*\*You may choose to "sign out" of other personal or family accounts before doing this to avoid confusion.

|         | Manage your Google Account |
|---------|----------------------------|
| Do<br>t | Add another account        |
|         | Sign out                   |

• You may now click on one of the Google Classrooms on your screen to see teacher announcements and classwork.

## Join a class with a class code

- Go to classroom.google.com.
  - At the top, click Add + > Join class.

| $\equiv$ <b>Google</b> Class | sroom | +          |     |
|------------------------------|-------|------------|-----|
|                              |       | Join class | - : |
|                              |       |            |     |
|                              |       |            |     |

• Enter the class code your teacher gave you and click Join. A class code consists of 6 or 7 letters or numbers. For example, hjhmgrk or g5gdp1.

| Join class |      |
|------------|------|
| Class code |      |
| hjhmgrk    |      |
|            |      |
|            | JOIN |

Accept an invitation from your teacher (without a code/they've invited you via your BRRSD account)

- Go to classroom.google.com.
- On the class card, click Join.